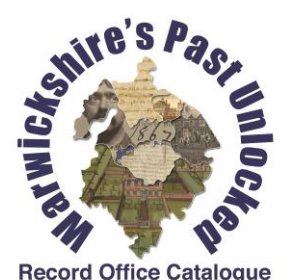

### Warwickshire's Past Unlocked Basic Tutorial

### Warwickshire's Past Unlocked Text only 0 **Image Gallery** Home Advanced Search Showcase $\odot$ $( \rhd )$ $(\square)$ What's New About the catalogue Useful links How do I search the database? Warwickshire's Past Unlocked How to get the most from Welcome to Warwickshire's Past Unlocked, the online catalogue your search of Warwickshire County Record Office. PlaceCode Lookup Table Warwickshire County Record Office provides safe storage and access to almost 900 years worth of Warwickshire's documentary past. Our records range from parchment deeds and Glossarv illuminated manuscripts through to maps, photographs and film, as well as volumes and ledgers recording the business and Send us feedback administrative activities of the county. **IMPORTANT NOTE TO ALL USERS:** Archive catalogues are rich in information but they can be complex to search. We strongly advise that you visit our Help Page to ensure that you gain the most from your visit. Free courses are regularly available at the Record Office, please consult the Outlook events publication for dates and details of how to book which is available on our talks and visits page To begin searching the catalogue please click the 'Advanced Search' option from the top navigation menu or enter a simple search term in the 'Search' box in the top right hand corner and click 'Search'.

To start a search...

Enter a term in the search box and click 'Search' (skip to Search Results)

or

Click on 'Advanced Search' for more options

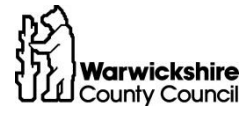

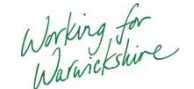

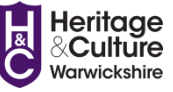

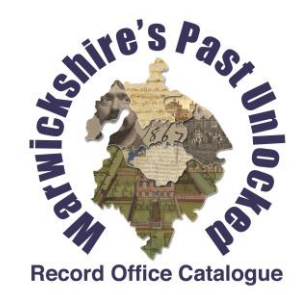

| Any Text                 | grandborough |       |
|--------------------------|--------------|-------|
| • Refine Search Criteria |              |       |
| AccNo                    |              |       |
| DocRefNo                 |              |       |
| Date                     | 1700-1750    |       |
| Title                    |              |       |
| • Refine Search Criteria |              |       |
| Description              |              |       |
| • Refine Search Criteria |              |       |
| Level                    | Item 🔻       |       |
| PlaceCode                |              | Terms |
|                          | Search       |       |

# **Advanced Search**

Enter your search terms in the boxes and click 'Search'

HINT: start with just one or two terms – you can add more later if you get too many results.

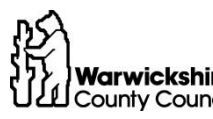

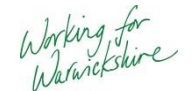

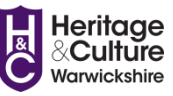

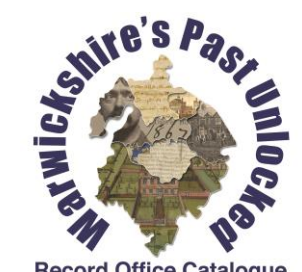

**Record Office Catalogue** 

| Advanced Search > Search Results |            |       |                                                                                                    |           |  |  |
|----------------------------------|------------|-------|----------------------------------------------------------------------------------------------------|-----------|--|--|
| 1 to 10 of 10                    |            |       |                                                                                                    |           |  |  |
| AccNo                            | DocRefNo 🔺 | Level | Title 🔺                                                                                                    | Date 🔺    |  |  |
| <u>View</u><br>record            | CR1060/5   | Item  | Deeds of a messuage in Sawbridge with land<br>belonging                                                                                                    | 1620-1719 |  |  |
| <u>View</u><br>record            | CR3291/289 | Item  | Original bundle wrapped in brown paper<br>labelled "re: Old Hall deeds to Newbold<br>Property" (Holden, Green. Edwards, Harris,<br>Chamberlain) relating to property at Rugby                              | 1683-1793 |  |  |
| <u>View</u><br>record            | DR0111/23  | Item  | Constables' and thirdboroughs' account book,<br>Grandborough and Woolscot hamlet                                                                                                    | 1720-1824 |  |  |
| <u>View</u><br>record            | Z0165/1(U) | Item  | Negative photostats of plan of the several<br>estates of John Harvey esq., at Onely [Onley],<br>Northants., Wescote [Woolscott in<br>Grandborough], Grandborough and Stockton.<br>Surveyed By Thomas Wilks | 1735      |  |  |
| 1 to 10 of 10                    |            |       |                                                                                                    |           |  |  |

## Search Results

Each row is a record from one of our collections

You can sort your results by clicking on the column headings

Click on any of the results for more details

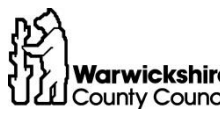

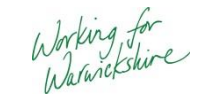

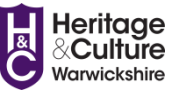

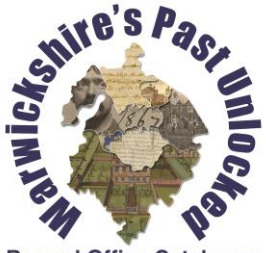

**Record Office Catalogue** 

### Next ► Last ► 03185 - BRETHERTONS, SOLICITORS, RUGBY 2 - Client Papers <u>1 - Client papers - major clients</u> 1 - Families and Firms 30 - Watson, Grimes and Bygraves families Doc Ref CR3291/551 No Title Bundle wrapped in brown paper and labelled on front "Woolscott Land" Mr John Bygrave, High House, Stockton, Grandborough". Deeds relating to close called Levells or Loales Close, Woolscott, Grandborough (Marriage Settlement between Thomas Burgh and Thomasin Green, Thomas Burgh granted to Leonard Fosbrooke and James Birch) (main parties are Fosbrooke + Watson to Paine + Masters in trust for Atkins, Spencer, Kinman, Hands, Cross, Mason, 1929 owned by Bygrave). Date 1738-1929 Leve Item Next ► Last ₩

♣ First ▲ Previous 3 of 10 Return to search results

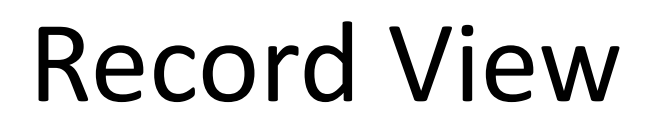

**IMPORTANT:** always make a note of the DocRefNo – you will need this to order the document later

The list at the top of the page tells you where in the collection this particular document belongs and gives you useful extra information

Click on the title to see the full catalogue for this collection

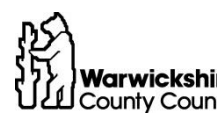

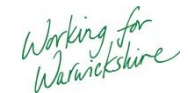

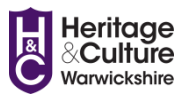

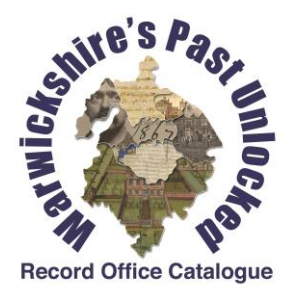

# **Collection Browser**

Advanced Search > Search Results > Record > Collection Browser

- 03185 BRETHERTONS, SOLICITORS, RUGBY
  - 1 Administration
  - 2 Client Papers
    - 1 Client papers major clients
      - 1 Families and Firms
        - I E A Amos of Long Lawford and Pailton
        - 🗉 2 Benn Estate
        - 3 Billington Family of Hillmorton
          - 1 Property deeds relating to premises at Flore, Northamptonshire, and probat
          - 2 Property deeds concerning the leasehold and ground rents to premises in Cc
          - 3 Probate papers of Edward Billington deceased.
          - 4 Counterpart leases for land in Hillmorton.
          - 5 Leases for land in Hillmorton.
          - 6 Benificiaries' Receipts
          - 7 Share certificates (for shares that had been sold)
        - 4 F J Cleaver, Builder and Contractor of Rugby.
        - 5 Cockerill
        - 6 Joseph Cox's Trustees
        - 7 Croft Family of Church Lawford, Warwickshire and Kilsby, Northamptonshire.
        - 8 Elliott of Kilsby and Crick, Northamptonshire
        - 9 B H C Fox of Maplewell, Woodhouse Eaves, Loughborough, Leicestershire
        - 10 Fry family of Rugby
        - 11 Gardner and Nightingale
        - 🖬 17 Cilke

You can open and close branches of the 'tree' to see other records in this collection

Click on any entry for more information

HINT: You can use the 'breadcrumb' to return to the Record View, Search Results or Advanced Search page

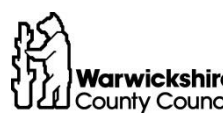

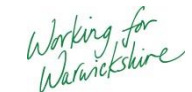

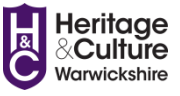

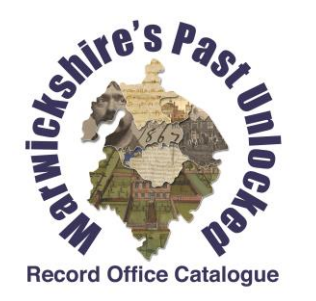

# For more information...

See our help pages and guides for details on the strengths and weaknesses of the catalogue, advanced searching tips and examples of some common search strategies

If you are struggling with our catalogue, or can't find an answer to your query, please email us at recordoffice@warwickshire.gov.uk

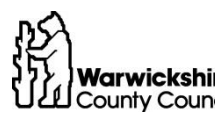

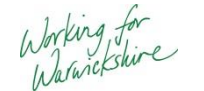

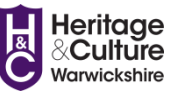